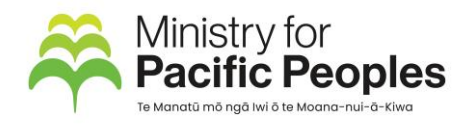

# Applying for funding in Kātoatoa: 'How to' guide for businesses/ groups

Follow these easy steps to apply for funding from the Ministry for Pacific Peoples using Kātoatoa, the Ministry's funding and grants management system.

IMPORTANT: **If you have used Kātoatoa before, you just need to log on using your email address and your password.** Please check your community group's details are still correct by selecting your business/community group's name on your profile page.

### Register

- 1. Go to <u>https://katoatoa.mpp.govt.nz/</u>
- 2. Click on Register.
- 3. Complete your First Name, Last Name, Email and Password.
- 4. Select *I have read and agreed to the terms and conditions* to review the terms and conditions and select the tick box once done.
- 5. Click on *Register*.
- 6. An email will be sent to the email address you entered in Step 3. You will need to open the email and click *Confirm Email* before you can use the system.
- 7. You will be directed to the login screen to logon the password you used in step 3.

## Complete your profile

- 8. Once you have logged on, you will be taken to your profile page.
- 9. Enter your Phone Number and select Business or Group for Do you register as an Individual or do you represent a Business or Community Group?
- 10. Click the *Register Business or Group* button. You will need to complete all fields marked with *required* and the click on *Create Business or Group*.
- Once you have completed your profile, you will see Open Funding Rounds in the top banner. If you don't see this, wait a few moments and refresh your page.

### Check you are eligible to apply

- 11. Go to the *Open Funding Rounds* menu option at the top of the page.
- 12. Click the fund you want to apply for.
- 13. Select +New.
- 14. Give your application a name to help you identify it and select Next.
- 15. Complete the eligibility questions then select *Submit Eligibility*. If you answered *No* to any of the questions, you are not eligible for the fund. If you answered *Yes* to all the questions, you will be able to go ahead and complete your application for funding.

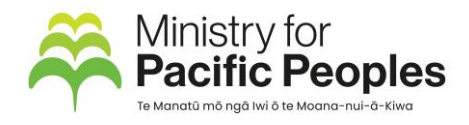

## Complete and submit your application

- 16. Work through the application form by selecting each of the pages on the left. Upload any supporting documentation when requested. You can click *Save as Draft* whenever you want to. You must complete the sections marked with \*. You will not be able to submit your application if you haven't completed these fields or entered valid answers.
- 17. At the end of the application, you must agree to a declaration, then you can click *Submit Application*.

You are all done. You will hear from the team if they have any queries or when a decision has been made about your application. If you have any questions about your application, please reach out to the team at fundhelp@mpp.govt.nz.

- You can return to your application as many times as you need to, by simply logging on, clicking *My Applications* and then the application you want to work on.
- You can use the *Collaborators* section beneath your application to give other people access to your application.
- You can view your profile, change your password, or Logout by clicking the button in the top right corner with your name on it.